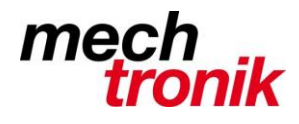

# weisst Du schon?

### Excel: Aussagekräftige Tabellen

Reine Zahlen sind nicht immer auf Anhieb einfach richtig zu interpretieren.

Für ein besseres Verständnis helfen Graphiken oder spezielle Formatierungen.

Hier wird der Umgang mit den speziellen Formatierungen behandelt.

#### Negative Zahlen

Die einfachste Funktion ist das Darstellen von negativen Zahlen. Dies kann über die Funktion rechte Maustaste  $\rightarrow$  Zellen formatieren gelöst werden.

| Zwischenablage 🗔                           | Schriftart                                                                                                    | 🕞 Ausrichtung                                                                                                    |  |  |
|--------------------------------------------|----------------------------------------------------------------------------------------------------|----------------------------------------------------------------------------------------------------|--|--|
| 🗄 🔊 👌 😡                                    | Zellen formatieren                                                                                                    |                                                                                                    |  |  |
| A1  A A A 1 200.00 2 -200.00 3 4 5 6 7 8 0 | E Zahlen Ausrichtung<br><u>Kategorie:</u><br>Standard<br>Zahl<br>Währung<br>Buchhaltung<br>Datum<br>Uhrzeit<br>Prozent<br>Bruch<br>Wissenschaft<br>Text<br>Sonderformat | Schrift     Rahmen     Ausfülle       Beispiel     200.00       Dezimalstellen:     2       1000er-Trennzeimen verwer       Negative Zahlun       -1234.10       1234.10       -1234.10 |  |  |
| 10                                         |                                                                                                    | -1204.10                                                                                                    |  |  |

Wenn die Zellen allerdings mit Farbe unterlegt oder mit Symbolen bezeichnet werden sollen ist die bedingte Formatierung gefragt.

Die einfachste Möglichkeit ist das hinterlegen von Farben in einzelnen Zellen aufgrund der Zahlen.

Weiter Option ist das Aufbessern von Zahlenmaterial mit einfachen Graphiken und mit Symbolen, welche eine Aussage über die Zahlen machen.

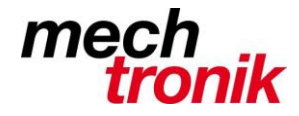

### Einfache Graphiken

Mit der bedingten Formatierung können einfache Graphiken bewerkstelligt werden.

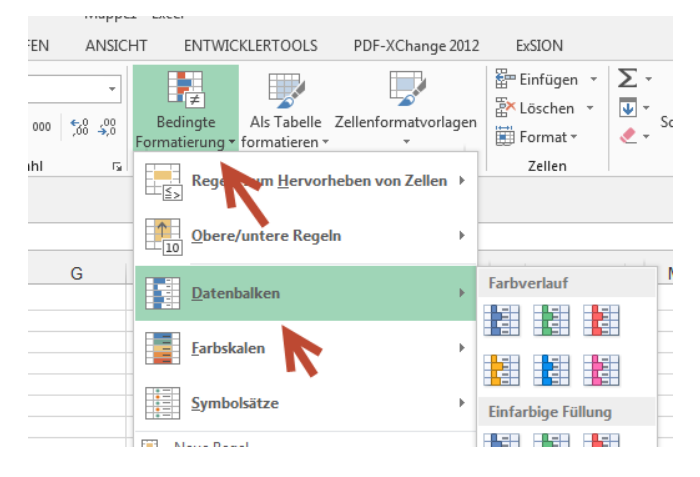

Mit Start  $\rightarrow$  Bedingte Formatierung  $\rightarrow$  Datenbalken kann das Zahlenmaterial graphisch aufbereitet werden.

Die Zahlenreihe muss dazu markiert werden.

| -40 | А       | U         |    |
|-----|---------|-----------|----|
| 1   | Umsätze |           |    |
| 2   |         |           |    |
| 3   |         | Einnahmen |    |
| 4   | Januar  | 345       |    |
| 5   | Februar | 142       |    |
| 6   | März    | 825       |    |
| 7   | April   | 885       |    |
| 8   | Mai     | 889       |    |
| 9   | Juni    | 503       |    |
| 10  | Juli    | 856       |    |
| 11  | August  | 243       |    |
| 12  |         |           | ł, |

Anschliessend geändert werden die bedingten Formatierungen mit *Regeln verwalten* → *Regel* bearbeiten:

|            | in controlection of the stange co         | *** |                                                                         |
|------------|-------------------------------------------|-----|-------------------------------------------------------------------------|
| •          |                                           |     |                                                                         |
| .00<br>>,0 | Bedingte Als Tabelle Zellenformatvorlag   | en  |                                                                         |
| 15         | Regeln zum <u>H</u> ervorheben von Zellen |     |                                                                         |
|            | Obere/untere Regeln                       | _   | Manager für Regeln zur bedingten Formatierung                           |
|            | Datenbalken                               | ĸ   |                                                                         |
|            | <u>F</u> arbskalen                        |     | Aktuelle Auswahl                                                        |
|            | <u>Symbolsātze</u>                        |     | 🔝 <u>N</u> eue Regel 💦 Regel <u>b</u> earbeiten 📉 Regel <u>l</u> öschen |
|            | Neue Regel                                |     | Regel (in angez. Reihenfolge) Format 🥂 Wird angewendet au               |
|            | Regeln lös <u>c</u> hen                   | · _ | Datenbalken = \$C\$4:\$C\$11                                            |
|            | Regeln verwalten                          | und |                                                                         |

Dies ist auch für das Erstellen von neuen Regeln der einfachste Weg.

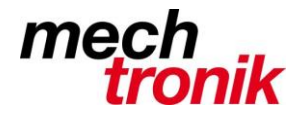

Störend ist allenfalls, dass die bedingte Formatierung in der gleichen Zelle dargestellt wird, wie die Zahlen.

Dies kann umgangen werden, indem die Zellen mit dem Zahlenmaterial mit z.B. mit =b4 in eine weitere Spalte übernommen und dort mit der *Bedingten Formatierung* bearbeitet werden.

| Formatierungsregel bearbeiten                                      |  |  |  |  |  |  |  |
|--------------------------------------------------------------------|--|--|--|--|--|--|--|
| Regeltyp au <u>s</u> wählen:                                       |  |  |  |  |  |  |  |
| ► Alle Zellen basierend auf ihren Werten formatieren               |  |  |  |  |  |  |  |
| ► Nur Zellen formatieren, die enthalten                            |  |  |  |  |  |  |  |
| ► Nur obere oder untere Werte formatieren                          |  |  |  |  |  |  |  |
| ► Nur Werte über oder unter dem Durchschnitt formatieren           |  |  |  |  |  |  |  |
| ► Nur eindeutige oder doppelte Werte formatieren                   |  |  |  |  |  |  |  |
| ► Formel zur Ermittlung der zu formatierender Zellen verwenc       |  |  |  |  |  |  |  |
| Regelbeschreibung bearbeiten:                                      |  |  |  |  |  |  |  |
| Alle Zellen basierend auf ihren Werten formatieren:                |  |  |  |  |  |  |  |
| <u>F</u> ormatstil: Datenbalken <u>V</u> <u>N</u> ur Balken anzeig |  |  |  |  |  |  |  |
| Minimum Max                                                        |  |  |  |  |  |  |  |
| Typ: Automatisch 🗨 Aut                                             |  |  |  |  |  |  |  |

Dabei kann mit dem Haken in Nur Balken anzeigen das Zahlenmaterial unterdrückt werden.

|   | ~       | U         | <u> </u> |  |
|---|---------|-----------|----------|--|
|   | Umsätze |           |          |  |
| _ |         | Einnahmen |          |  |
|   | Januar  | 345       |          |  |
|   | Februar | 142       |          |  |
|   | März    | 825       |          |  |
|   | April   | 885       |          |  |
|   | Mai     | 889       |          |  |
|   | Juni    | 503       |          |  |
| ) | Juli    | 856       |          |  |
|   | August  | 243       |          |  |
| 2 |         |           |          |  |
| 3 |         |           |          |  |

#### Symbolsätze

Mit Symbolsätzen kann eine Aussage gemacht werden über Grenzwert in Datenbereichen.

Direkt angeboten wird im Excel die Möglichkeit den vorhandenen Datenbereich in Prozentbereiche einzuteilen. Die Vorgaben sind 75, 50 und 25%, können aber auch angepasst werden.

Die Zahlenreihe muss dazu markiert werden.

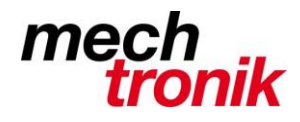

| Formatierungsregel bearbeiten                                                                                                    |  |  |  |  |  |  |  |  |
|----------------------------------------------------------------------------------------------------|--|--|--|--|--|--|--|--|
| Regeltyp au <u>s</u> wählen:                                                                                                    |  |  |  |  |  |  |  |  |
| ► Alle Zellen basierend auf ihren Werten formatieren                                                                                                    |  |  |  |  |  |  |  |  |
| ► Nur Zellen formatieren, die enthalten                                                                                                    |  |  |  |  |  |  |  |  |
| ► Nur obere oder untere Werte formatieren                                                                                                    |  |  |  |  |  |  |  |  |
| ► Nur Werte über oder unter dem Durchschnitt formatieren                                                                                                    |  |  |  |  |  |  |  |  |
| ► Nur eindeutige oder doppelte Werte formatieren                                                                                                    |  |  |  |  |  |  |  |  |
| ► Formel zur Ermittlung der zu formatierenden Zellen verwenden                                                                                                    |  |  |  |  |  |  |  |  |
| Regelbeschreibung bearbeiten:                                                                                                    |  |  |  |  |  |  |  |  |
| Formatstil: Symbolsätze                                                                                                    |  |  |  |  |  |  |  |  |
| Symbolart:                                                                                                    |  |  |  |  |  |  |  |  |
| Jedes Symbol entsprechend der folgenden Zegen anzeigen:                                                                                                    |  |  |  |  |  |  |  |  |
| Symbol Wert Typ                                                                                                    |  |  |  |  |  |  |  |  |
| wenn Wert: >= 🔪 75 💽 Prozent 💌                                                                                                    |  |  |  |  |  |  |  |  |
| ✓         wenn < 75 und                                                                                                    |  |  |  |  |  |  |  |  |
| Year         Year         Year <t< td=""></t<> |  |  |  |  |  |  |  |  |
| ↓ venn < 25                                                                                                    |  |  |  |  |  |  |  |  |
| OK Abbrechen                                                                                                    |  |  |  |  |  |  |  |  |

| 1 | A       |          | D     | U |
|---|---------|----------|-------|---|
|   | Umsätze |          |       |   |
|   |         | Einn     | ahmen |   |
|   | Januar  | <u>S</u> | 345   |   |
|   | Februar | Ŷ        | 142   |   |
|   | März    | 倉        | 825   |   |
|   | April   | ☆        | 885   |   |
|   | Mai     | 倉        | 889   |   |
|   | Juni    | <u>S</u> | 503   |   |
| ) | Juli    | 倉        | 856   |   |
| 1 | August  | ÷        | 243   |   |
| 2 |         |          |       |   |

Auch hier kann die bedingte Formatierung wieder in der gleichen Zelle dargestellt werden (was hier Sinn macht) oder wie oben geschildert in einer separaten Spalte.

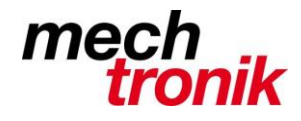

Die Grenzen können auch selber bestimmt werden.

| Arial         1           F K U         -    | Formatierungsregel bearbeiten                                  |
|----------------------------------------------|----------------------------------------------------------------|
|                                              | Regeltyp au <u>s</u> wählen:                                   |
| wischenablage 🖾 Schriftart                   | ► Alle Zellen basierend auf ihren Werten formatieren           |
| l 🤉 🖉 🗟 👘 💻                                  | ► Nur Zellen formatieren, die enthalten                        |
|                                              | ► Nur obere oder untere Werte formatieren                      |
| <u></u>                                      | ► Nur Werte über oder unter dem Durchschnitt formatieren       |
| A B                                          | ► Nur eindeutige oder doppelte Werte formatieren               |
| 1 Umsätze                                    | ► Formel zur Ermittlung der zu formatierenden Zellen verwenden |
| 2                                            |                                                                |
| 3 Einnahmen                                  | Regelbeschreibung bearbeiten:                                  |
| 4 Januar 💊 345                               | Alle Zellen basierend auf ihren Werten formatieren:            |
| 5 Februar 🦊 142                              | Eormatstil: Symbolsätze                                        |
| 6 März 1 1 1 1 1 1 1 1 1 1 1 1 1 1 1 1 1 1 1 | Symbolart:                                                     |
| 7 April 1 885                                |                                                                |
| 8 Mai 🏫 889                                  | Jedes Symbol entsprechend der folgenden Regeln anzeigen:       |
| 9 Juni 🔑 503                                 | Symbol Wert Typ                                                |
| 10 Juli 1 856                                |                                                                |
| 12 August <u>Y</u> 243                       |                                                                |
| 13                                           | 🛛 🗸 💌 wenn < 800 und 🖂 💌 500 🔣 Zahl 💌                          |
| 14                                           |                                                                |
| 15                                           | wenn < 500 und ≥= 💌 200 🔣 Zahl 💌                               |
| 16                                           |                                                                |
| 17                                           |                                                                |
| 18                                           | OK Abbrechen                                                   |
| 19                                           |                                                                |

Die Grenzen können auch in separaten Zellen stehen.

|    | Α       | В            | С | D   | Pegelbeschreibung bearbeiten:                            |     |
|----|---------|--------------|---|-----|----------------------------------------------------------|-----|
| 1  | Umsätze |              |   |     |                                                          |     |
| 2  |         |              |   |     | Alle Zellen basierend auf ihren Werten formatieren:      |     |
| 3  |         | Einnahmen    |   |     | Eormatstil: Symbolsätze                                  | -   |
| 4  | Januar  | <u>∖</u> 345 |   | 800 | Symbolart:                                               |     |
| 5  | Februar | 142          |   | 500 |                                                          |     |
| 6  | März    | 825          |   | 200 | Jedes Symbol entsprechend der folgenden Regeln anzeigen: |     |
| 7  | April   | 885          |   |     | Symbol Wert Typ                                          | r   |
| 8  | Mai     | 889          |   |     |                                                          |     |
| 9  | Juni    | الا          |   |     | wenn Wert: SD34                                          |     |
| 10 | Juli    | 856          |   |     | Forme                                                    |     |
| 11 | August  | Sec. 243     |   |     |                                                          |     |
| 12 |         |              |   |     | wenn < Formel und >= 💌 =\$D\$6                           | d 💌 |
| 13 |         |              |   |     |                                                          |     |
| 14 |         |              |   |     | wenn < Formel                                            |     |
| 15 |         |              |   |     |                                                          |     |

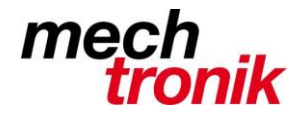

Es gibt noch viele weitere Möglichkeiten das Zahlenmaterial mit dem Bedingten Formatieren darzustellen.

| Zwischenablage is Schriftatt   B4 :   A B   C   A B   C   A B   C   A B   C   A B   C   A B   C   A B   C   A B   C   A B   C   A B   C   A B   C   A B   C   Nur Zellen formatieren die enthalten   Nur Wete über oder unter dem Durchschnitt formatieren   Nur Wete über oder unter dem Durchschnitt formatieren   Nur Wete über oder unter dem Durchschnitt formatieren   Nur Wete über oder unter dem Durchschnitt formatieren   Nur Wete über oder unter dem Durchschnitt formatieren   Nur Wete über oder unter dem Durchschnitt formatieren   Nur Wete über oder unter dem Durchschnitt formatieren   Nur Wete über oder unter dem Durchschnitt formatieren   Nur Zellen formatieren mit:   Regelbeschreibung bearbeiten:   Nur Zellen formatieren mit:   Zellwert   Zellwert                                                                                                    |
|----------------------------------------------------------------------------------------------------|
| B4       Image: Section of the section of the sectin of the section of the section of the section of the section of                                          |
| B4       :       :                                                                                                    |
| A       B       C         1       Umsätze                                                                                                    |
| A       B       C         1       Umsätze       -         2       -       -         3       Einnahmen       -         4       Januar       345         5       Februar       142         6       Maiz       825         7       April       885         8       Mai       889         9       Juni       603                                                                                                    |
| 1       Umsätze         2                                                                                                    |
| 2                                                                                                    |
| 3     Einnahmen       4     Januar     345       5     Februar     142       6     Marz     825       7     April     889       9     Juni     501                                                                                                    |
| 4       Januar       345         5       Februar       142         6       Marz       825         7       April       885         8       Mai       889         9       Juni       503                                                                                                    |
| 5       Februar       142       Regelbeschreibung bearbeiten:         6       März       825       Mirz       Nur Zellen formatieren mit:         7       April       885       Zellwert       zwischen       =500       Image: State of the state of the state of t                                                                                                    |
| 6       Marz       825         7       April       885         8       Mai       889         9       Juni       503                                                                                                    |
| 7         April         885         -           8         Mai         889         Zellwert         zwischen         =500         Image: state state sta                                                                                                    |
| 8 Mai 889 Vicent Vicent |
| 9 Juni 503                                                                                                    |
|                                                                                                    |
| 10 Juli 856                                                                                                    |
| 11 August 2431 Vorschau: AaBbCcYyZz Eormatieren                                                                                                    |
|                                                                                                    |
|                                                                                                    |
| IA DEPENDENT ON ADDITION                                                                                                    |
|                                                                                                    |

Es gibt viele verschiedene Regeltypen, Farben, Symbole, Darstellungsvarianten.

Fantasie ist gefragt. Probieren geht über Studieren.

Ein praktisches Beispiel ist mit Messmittelliste.

So kann nun einfach abgelesen werden, ob das Messmittel noch im gültigen Bereich ist, ob die Kalibrierung in 30 Tagen abläuft oder ob das Messmittel dringend kalibriert werden muss.

| Sch  | nriftart                | Es.             | Ausrichtu      | ng 5       | Zah               | l G               | F   |
|------|-------------------------|-----------------|----------------|------------|-------------------|-------------------|-----|
| P    | i 📔                     | D 🖾 í           | i 🕼 🗗 🔹        |            | ) <b>(</b> ð -    |                   |     |
| ~    | f <sub>x</sub>          | =WENN(H         | 126=0;"gesperi | t";WENN(L  | 26=0;DATUN        | 1(JAHR(1900);M    | DNA |
|      | Н                       | I.              | J              | К          | L                 | М                 |     |
|      |                         |                 |                |            |                   |                   |     |
|      |                         |                 |                |            |                   |                   |     |
|      | Kalibrier-<br>Intervall | Prüf-<br>charge | Prüfzertifikat | Prüfstelle | Letzte<br>Prüfung | Prüfung<br>fällig | Ber |
|      | Jahre                   | 2015-1          | protonon       |            | Datum o.          | 9                 |     |
|      |                         | 2015-2.         |                |            | gesperrt          |                   |     |
|      | <b>•</b>                | <b>T</b>        | 07.00.0045     | •          | ¥                 | · ·               |     |
|      |                         | Bestellt        | 27.03.2015     |            | Neu               | gesperrt          |     |
|      |                         | Bestellt        | 27.03.2015     |            | Neu               | gesperrt          |     |
|      |                         | Bestellt        | 27.03.2015     |            | Neu               | gesperrt          |     |
| ter  | 3                       |                 |                |            | 22.10.2013        | 22.10.2016        |     |
| ter  | 1                       | 2015-1          | 510/510EM      | Kistner    | 26.03.2015        | 26.03.2016        |     |
| ter  | 1                       | 2015-1          | 38-99          | Kistner    | 26.03.2015        | 26.03.2016        |     |
| ter  | 1                       |                 |                |            | 22.10.2013        | 22.10.2014        |     |
| ter  | 1                       |                 |                |            | 22.10.2013        | 22.10.2014        |     |
| ter  | 3                       |                 |                |            | 22.10.2013        | 22.10.2016        |     |
| ter  | 1                       |                 |                |            | 22.10.2013        | 22.10.2014        |     |
| ter  | 3                       | 2015-2          |                |            | 22.10.2013        | 22,10,2016        |     |
| ter  | 1                       |                 |                |            | 22.10.2013        | 22.10.2014        |     |
| eter | 1                       |                 |                |            | 22.10.2013        | 22.10.2014        |     |
| r    | 1                       |                 |                |            | 22.10.2013        | 22,10,2014        |     |
| r    | 1                       |                 |                |            | 22,10,2013        | 22,10,2014        |     |
| •    |                         |                 |                |            |                   |                   |     |